## **Removing Dropbox from the Navigation Pane in Windows 10?**

There's only one key value that you have to change, but you also have to change its permissions so that Dropbox won't change it back.

First you have to go to:

## HKEY\_CLASSES\_ROOT\CLSID\{E31EA727-12ED-4702-820C-4B6445F28E1A}

And set theSystem.IsPinnedToNamespaceTreevalue to 0.This will remove it from the File Explorer's navigation pane.(Instant on re-opening)

## Afterwards, you'll need to prevent Dropbox from changing the value back.

To do this, right click the *{E31EA727-12ED-4702-820C-4B6445F28E1A}* key and then click Permissions > Advanced > and then click Add Button. In the dialog box that appears, under *Principal* > click *select a principal and* type *Everyone*, in the area under *Enter the Object name* and then click Check Names> then Ok.

Then Change the TYPE TO DENY, and make it apply to THIS KEY ONLY.

Click *Show Advanced Permissions*, (on far right side) and check the Set Value box.

Afterwards, click OK and Dropbox should no longer be able to modify that value.

While in Regedit, I would suggest you add the Key as a Favourite, for quick access if the need arises. You could also Export the Key for later Import, eg if Win10 or DB is reinstalled.

Solution found here :

https://www.dropboxforum.com/t5/Dropbox-installs-integrations/How-does-one-remove-the-Dropbox-link-from-the-Navigation-Pane-om/td-p/93970